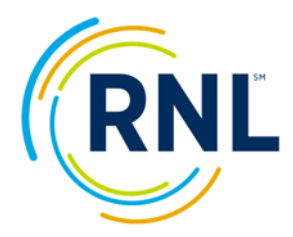

## Directions for Completing the SSI, ASPS and PSOL Infographics

- 1. Save the infographic to your local computer
- 2. Login to your RNL Client Portal and select the Main Report from the SmartView options
- 3. At the top of the infographic, fill in the term when the survey was administered (i.e. Spring 2021) along with your school name and the total number of students who completed the survey. (This number can be found by combining the total number of students and the number of no answers from any of the demographic variables in the Demographic segment of your results).
- 4. **In section 1** Our Institutional Strengths: list your top 5 strengths from the Strategic Planning Overview segment of your results.

| RNL University - SSI 11/2019                                           |                 |          |      |      |                                                         |                   | $\odot$  |
|------------------------------------------------------------------------|-----------------|----------|------|------|---------------------------------------------------------|-------------------|----------|
|                                                                        | Brength and Cha | llenges  |      |      | Benchmarking                                            |                   |          |
| Strengths                                                              |                 |          | Chal | leng | es                                                      |                   |          |
| 0                                                                      |                 |          | 0    |      |                                                         |                   |          |
| Nin Rem                                                                | vs. Comparison  | Imp Rank |      | No   | Item                                                    | vs. Comparison    | Imp Rank |
| * 8 The content of the courses within my major is valuable.            |                 | 1        |      | 80   | Campus item 7                                           |                   | 3        |
| 33 My academic advisor is knowledgeable about requirements in my maj   |                 | 3        |      | 75   | Campus item 2                                           |                   | 6        |
| 16 The instruction in my major field is excellent.                     |                 | 5        |      | 25   | Faculty are fair and unbiased in their treatment of ind | ividual students. | 8        |
| 2 The campus staff are caring and heipful.                             |                 | 6        |      | 79   | Campus Item 6                                           |                   | 11       |
| 6 My academic advisor is approachable.                                 |                 | 8        |      | 28   | Parking lots are well-lighted and secure.               | •                 | 16       |
| 1 am able to experience intellectual growth here.                      | - <b>.</b>      | 8        |      | 83   | Campus Item 10                                          |                   | 16       |
| 68 Nearly all of the faculty are knowledgeable in their field.         |                 | 13       |      | 66   | Tuition paid is a worthwhile investment.                | A                 | 21       |
| \$1 This institution has a good reputation within the community.       |                 | 16       |      | 74   | Campus Item 1                                           |                   | 21       |
| 41 There is a commitment to academic excellence on this campus.        |                 | 19       |      | 17   | Adequate financial aid is available for most students.  |                   | 23       |
| 55 Major requirements are clear and reasonable.                        |                 | 24       |      | 21   | The amount of student parking space on campus is a      | dequate. 🔻        | 26       |
| 65 Faculty are usually available after class and during office hours.  |                 | 28       |      | 47   | Faculty provide timely feedback about student progre    | ss in a course.   | 28       |
| 35 The assessment and course placement procedures are reasonable.      |                 | 31       |      | 29   | It is an enjoyable experience to be a student on this o | ampus.            | 33       |
| 14 My academic advisor is concerned about my success as an individual. |                 | 33       |      | 12   | Financial aid awards are announced to students in tim   | to be helpful in  | 39       |
| # 49 There are adequate services to help me decide upon a career.      |                 | 38       |      | 5    | Financial aid counselors are helpful.                   |                   | 42       |
| 🗙 77 Campus Item 4                                                     |                 | 41       |      |      |                                                         |                   |          |

5. **In section 2** Our Institutional Challenges: list your top 5 challenges from the Strategic Planning Overview segment of your results.

| RI  | ٨L    | University - SSI 11/2019                                            |                   |          |      |       |                                                                                                    |            | $\odot$  |
|-----|-------|---------------------------------------------------------------------|-------------------|----------|------|-------|----------------------------------------------------------------------------------------------------|------------|----------|
|     |       |                                                                     | Strength and Chal | lenges   |      |       | Senchmarking                                                                                                   |            |          |
| Str | engti | 15                                                                  |                   |          | Chal | lenge | 5                                                                                                    |            |          |
| 0   |       |                                                                     |                   |          | 0    |       |                                                                                                    |            |          |
| Ť   | No    | Item                                                                | vs. Comparison    | Imp Rank | ×.   | -     | August and a second and a second and a second and a second and a second and a second and a second and a second | comparison | Imp Rank |
| *   | 8     | The content of the courses within my major is valuable.             | A                 | 1        | 1    | 80    | Campus Item 7                                                                                                  |            | 3        |
| *   | 33    | My academic advisor is knowledgeable about requirements in my maj   |                   | 3        | P.   | 75    | Campus Item 2                                                                                                  |            | 6        |
| *   | 16    | The instruction in my major field is excellent.                     |                   | 5        |      | 25    | Faculty are fair and unbiased in their treatment of individual students.                                       | <b>*</b>   | 8        |
| *   | 2     | The campus staff are caring and helpful.                            |                   | 6        | P.   | 79    | Campus Item 6                                                                                                  |            | 11       |
| *   | 6     | My academic advisor is approachable.                                |                   | 8        | 2    | 28    | Parking lots are well-lighted and secure.                                                                      |            | 16       |
| *   | 39    | I am able to experience intellectual growth here.                   |                   | 8        |      | 0.5   | Campus Item 10                                                                                                 | _          | 16       |
| *   | 68    | Nearly all of the faculty are knowledgeable in their field.         |                   | 13       |      | 66    | Tuition paid is a worthwhile investment.                                                                       |            | 21       |
| *   | 51    | This institution has a good reputation within the community.        |                   | 16       |      | 74    | Campus Item 1                                                                                                  |            | 21       |
| *   | -41   | There is a commitment to academic excellence on this campus.        |                   | 19       |      | 17    | Adequate financial aid is available for most students.                                                         |            | 23       |
| *   | 55    | Major requirements are clear and reasonable.                        |                   | 24       |      | 21    | The amount of student parking space on campus is adequate.                                                     | •          | 26       |
| *   | 65    | Faculty are usually available after class and during office hours.  |                   | 28       |      | 47    | Faculty provide timely feedback about student progress in a course.                                            |            | 28       |
| *   | 35    | The assessment and course placement procedures are reasonable.      |                   | 31       |      | 29    | It is an enjoyable experience to be a student on this campus.                                                  |            | 33       |
| *   | 14    | My academic advisor is concerned about my success as an individual. |                   | 33       |      | 12    | Financial aid awards are announced to students in time to be helpful in                                        |            | 39       |
| *   | 49    | There are adequate services to help me decide upon a career.        |                   | 38       |      | 5     | Financial aid counselors are helpful.                                                                          |            | 42       |
| *   | 77    | Campus Item 4                                                       |                   | 41       |      |       |                                                                                                    |            |          |

- 6. **In section 3** Next steps on campus: include activities planned at your institution. Here are a few examples, but you are encouraged to reflect what will be done at **your** campus:
  - The college will be conducting focus groups with students on campus to better understand how the challenge items are interpreted.
  - We will also be sharing the results more widely with faculty, staff, administration, alumni and the entire student body through a variety of communication vehicles.
  - Additional data slicing will be done to better understand how students in various demographic subpopulations feel about their experience here, so responses can be targeted appropriately.

7. **Section 4** The Importance of Institutional Choice: refer to the Demographics segment of your report and enter the percentage of students (rounding as necessary) that indicated that your institution was their First choice, Second choice or Third choice.

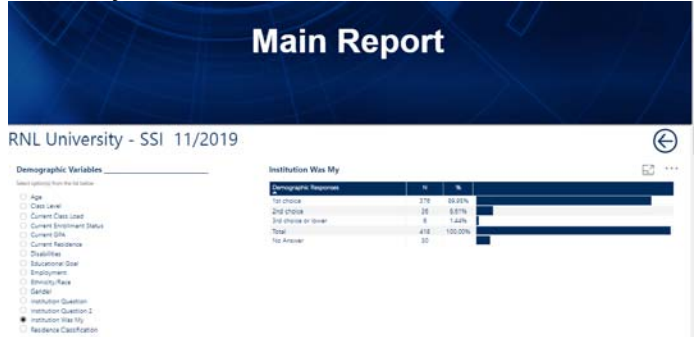

8. **Section 5** What Factors Influence Our Students to Enroll: For this section, go to the Item Percentage segment, scroll to the bottom for the items that are rated for importance only and enter the corresponding percentages for Financial Aid, Cost and Academic Reputation.

|                               | -                                                                                                    | 0                                                                                                    |                                                                                                    | 0                                                                                                    |                                                                                                    | a challes                                                                                                    |                                                                                                    |
|-------------------------------|----------------------------------------------------------------------------------------------------|----------------------------------------------------------------------------------------------------|----------------------------------------------------------------------------------------------------|----------------------------------------------------------------------------------------------------|----------------------------------------------------------------------------------------------------|----------------------------------------------------------------------------------------------------|----------------------------------------------------------------------------------------------------|
| st as factor in decision to e | enroll.                                                                                                    |                                                                                                    | 819                                                                                                    |                                                                                                    |                                                                                                    | 79%                                                                                                    |                                                                                                    |
| ancial aid as factor in deci  | ision to enroll.                                                                                                    |                                                                                                    | 779                                                                                                    | 6                                                                                                    |                                                                                                    | 83%                                                                                                    |                                                                                                    |
| ademic reputation as facto    | or in decision to enroll.                                                                                                    |                                                                                                    | 919                                                                                                    | 6                                                                                                    |                                                                                                    | 78%                                                                                                    |                                                                                                    |
| e of institution as factor in | decision to enroll,                                                                                                    |                                                                                                    | 559                                                                                                    |                                                                                                    |                                                                                                    | 58%                                                                                                    |                                                                                                    |
| portunity to play sports as   | s factor in decision to enroll.                                                                                                    |                                                                                                    | 229                                                                                                    | 5                                                                                                    |                                                                                                    | 36%                                                                                                    |                                                                                                    |
| commendations from fami       | ily/friends as factor in decision t                                                                                                    | o enroll.                                                                                                    | 695                                                                                                    | 6                                                                                                    |                                                                                                    | 46%                                                                                                    |                                                                                                    |
| ographic setting as factor    | in decision to enroll.                                                                                                    |                                                                                                    | 643                                                                                                    | í.                                                                                                    |                                                                                                    | 58%                                                                                                    |                                                                                                    |
| mpus appearance as facto      | r in decision to enroll.                                                                                                    |                                                                                                    | 563                                                                                                    | 6                                                                                                    |                                                                                                    | 60%                                                                                                    |                                                                                                    |
| sonalized attention prior t   | to enrollment as factor in decision                                                                                                    | on to enroll.                                                                                                    | 691                                                                                                    | ÷                                                                                                    |                                                                                                    | 64%                                                                                                    |                                                                                                    |
|                               |                                                                                                    |                                                                                                    |                                                                                                    |                                                                                                    |                                                                                                    | National Group Means are b                                                                                                    | ased on 173,757 records                                                                                                    |
|                               |                                                                                                    |                                                                                                    |                                                                                                    | $\frown$                                                                                                    |                                                                                                    |                                                                                                    | Powered By                                                                                                    |
| Majors/Programs               | Strategic Planning Overview                                                                                                    | Scale Summary                                                                                                    | Item Report                                                                                                    | Item Percentage                                                                                                    | Summary Report                                                                                                    |                                                                                                    |                                                                                                    |
|                               | at as factor in decision to-<br>ancial aid as factor in deci<br>demic reputation as fact<br>e of institution as factor in<br>portunity to play sports a<br>commendations from fam<br>ographic setting as factor<br>mus appearance as fact<br>sonalized attention prior | tt as factor in decision to erroll. Ancial aid as factor in decision to erroll. decimic equations that factor in decision to erroll. e of institution as factor in decision to erroll. portunity to play sports as factor in decision to erroll. commendations from family/infends at factor in decision pageable tactor in decision to erroll. sonalized attention prior to enrollment as factor in decisi Mujors/Programs Strategic Planning Overview | st as factor in decision to enroll. ancel al al stactor in decision to enroll. edited in a stactor in decision to enroll. e of institution as factor in decision to enroll. commendations factor in decision to enroll. commendations from family/finends as factor in decision to enroll. commendations as factor in decision to enroll. sonalized attention prior to enrolliment as factor in decision to enroll. Majory/Programs Stategic Planning Overview Scale Summary | tt as factor in decision to enroll. 81% ancula als factor in decision to enroll. 77% ancula als factor in decision to enroll. 77% e of institution as factor in decision to enroll. 91% e of institution as factor in decision to enroll. 95% portunity to play sports as actor in decision to enroll. 95% portable statistic in decision to enroll. 95% sonalized attention prior to enrolliment as factor in decision to enroll. 95% sonalized attention prior to enrolliment as factor in decision to enroll. 95% MajoryPrograms 9502562 950256 950 950 950 950 950 950 950 950 950 950 | tit as factor in decision to enroll. 81% ancial ad as factor in decision to enroll. 77% determined as factor in decision to enroll. 91% e of institution as factor in decision to enroll. 91% e of institution as factor in decision to enroll. 65% commendations from family/finedas as factor in decision to enroll. 64% mpus appearance as factor in decision to enroll. 65% sonalized attention prior to enrollment as factor in decision to enroll. 69% sonalized attention prior to enrollment as factor in decision to enroll. 69% | tit as factor in decision to enroll.  S1% ancial ad as factor in decision to enroll.  T7% advertime quarking as factor in decision to enroll.  S5% or function as factor in decision to enroll.  S5% or function as factor in decision to enroll.  S5% or function as factor in decision to enroll.  Multiple stature in decision to enroll.  Multiple stature in decision t | at at factor in decision to enroll.     81%     79%       ancala ad s factor in decision to enroll.     77%     83%       e of institution as factor in decision to enroll.     91%     78%       e of ratification as factor in decision to enroll.     55%     55%       opmunity to play sports as factor in decision to enroll.     65%     46%       opmunity to play sports as factor in decision to enroll.     65%     55%       opsaphic station in decision to enroll.     65%     60%       opsaphic station in decision to enroll.     65%     60%       sonalized attention prior to enrollement as factor in decision to enroll.     69%     60%       Majora/Programs     Statelogic Planning Overview     Scale Sammary     Item Report     Item Report |

Note: This section does NOT appear on the PSOL infographic.

9. **Section 6** Bottom Line Indicators: To complete this section, refer to the Summary Report segment. Add together the percentage responses for Satisfied/Very Satisfied for your institution and for the national comparison group. Similarly, add together the percentage responses for Probably/Definitely would enroll again for your institution and the national comparison group.

|                                                                                                    |      | 14/2                     |                          |  |
|----------------------------------------------------------------------------------------------------|------|--------------------------|--------------------------|--|
| Much better than Lexpected                                                                                                    | 11%  | 12%                      |                          |  |
| your overall satisfaction with your experience here thus far.                                                                                                    | 5.47 | 5.26                     | 0.21 **                  |  |
| Not satisfied at all                                                                                                    | 1%   | 1%                       |                          |  |
| Not very satisfied                                                                                                    | 136  | 4%                       |                          |  |
| Somewhat dissatisfied                                                                                                    | 7%   | 8%                       |                          |  |
| Neutral                                                                                                    | 10%  | 11%                      |                          |  |
| Somewhat satisfied                                                                                                    | 13%  | 18%                      |                          |  |
| Satisfied                                                                                                    | 43%  | 36%                      |                          |  |
| Very satisfied                                                                                                    | 21%  | 18%                      |                          |  |
| all, if you had it to do over again, would you enroll here?                                                                                                    | 5.64 | 5.21                     | 0.43 ***                 |  |
| Definitely not                                                                                                    | 5%   | 4%                       |                          |  |
| Probably not                                                                                                    | 1%   | 7%                       |                          |  |
| Maybe not                                                                                                    | 2%   | 6%                       |                          |  |
| I don't know                                                                                                    | 12%  | 10%                      |                          |  |
| Maybe yes                                                                                                    | 8%   | 12%                      |                          |  |
| Probably yes                                                                                                    | 31%  | 26%                      |                          |  |
| Definitely yes                                                                                                    | 37%  | 30%                      |                          |  |
| Nifference statistically significant at the .05 level<br>Difference statistically significant at the .01 level<br>Nifference statistically significant at the .001 level |      | National Group Means are | based on 173,757 records |  |

10. At the bottom of the infographic, enter the appropriate name and contact information for the person who campus who will be available to answer any questions.

The same types of information from the infographic can be inserted into the slides of the PowerPoint template which is also available to download on this site.

If you have any questions, contact

- Shannon Cook (<u>Shannon.Cook@RuffaloNL.com</u>) or
- Julie Bryant (Julie.Bryant@RuffaloNL.com)

We welcome your feedback and ideas of how you are using these resources for your student success efforts.